1.「https://sslvpn.josai.ac.jp」にアクセスする。
※学外ネットワークからのみアクセス可能です。

|          | Daloalto<br>NETWORKS® |
|----------|-----------------------|
| Globa    | IProtect Portal       |
| Username |                       |
| Password |                       |
|          | OG IN                 |
|          |                       |
|          |                       |
|          |                       |
|          |                       |

2.利用環境に合わせた agent を選択しインストールする。

| Paloalto                                                                                                    |  |
|----------------------------------------------------------------------------------------------------|--|
| GlobalProtect Portal                                                                                                    |  |
| Download Windows 32 bit GlobalProtect agent<br>Download Windows 64 bit GlobalProtect agent                                                                                                    |  |
| Download Mac 32/64 bit GlobalProtect agent                                                                                                    |  |
| Windows 32 bit OS needs to download<br>and install Windows 32 bit GlobalProtect<br>agent.<br>Windows 64 bit OS needs to download<br>and install Windows 64 bit GlobalProtect<br>agent.<br>Mac OS needs to download and install<br>Mac 32/64 bit GlobalProtect agent. |  |
|                                                                                                    |  |

| 🛃 GlobalProtect                                                                                                    | _                                             |                                     | ×       |
|----------------------------------------------------------------------------------------------------|-----------------------------------------------|-------------------------------------|---------|
| Welcome to the GlobalProtect Setup Wizar                                                                                                    | d.,,///                                       | aloa                                | alto    |
| The installer will guide you through the steps required to install GlobalProt<br>computer.                                                                                                    | ect v5.2.5                                    | on your                             |         |
| WARNING: This computer program is protected by copyright law and inte<br>Unauthorized duplication or distribution of this program, or any portion of it<br>or criminal penalties, and will be prosecuted to the maximum extent possib | ernational tr<br>t, may resul<br>ble under th | reaties.<br>It in severe<br>ne law. | e civil |
| Cancel < <u>B</u> ar                                                                                                    | ck                                            | <u>N</u> ext                        | >       |

- 4.インストール先を指定。(デフォルトで問題なし)
  - 「Next」をクリック。

| ∰ GlobalProtect                                                                     | _                                      |                    | ×     |
|-------------------------------------------------------------------------------------|----------------------------------------|--------------------|-------|
| Select Installation Folder                                                          | .,,,,,,,,,,,,,,,,,,,,,,,,,,,,,,,,,,,,, | palo               | alto  |
| The installer will install GlobalProtect to the following folder.                   |                                        |                    |       |
| To install in this folder, click "Next". To install to a different folder, enter it | below o                                | r click ''Brov     | vse". |
| <u>F</u> older:<br>C:¥Program Files¥Palo Alto Networks¥GlobalProtect¥               |                                        | B <u>r</u> owse    |       |
|                                                                                     |                                        | <u>D</u> isk Cost. |       |
|                                                                                     |                                        |                    |       |
|                                                                                     |                                        |                    |       |
|                                                                                     |                                        |                    |       |
|                                                                                     |                                        |                    |       |
| Cancel < <u>B</u> ar                                                                | ck                                     | Nex                | t>    |

| 记 GlobalProtect                   |    | _                     |                | ×   |
|-----------------------------------|----|-----------------------|----------------|-----|
| Installing GlobalProtect          |    | ., <sub>  </sub>  /·· | paloa          | Ito |
| GlobalProtect is being installed. |    |                       |                |     |
| Please wait                       |    |                       |                |     |
| Canc                              | el | < <u>B</u> ack        | <u>N</u> ext : | >   |

5. 「Close」をクリック。

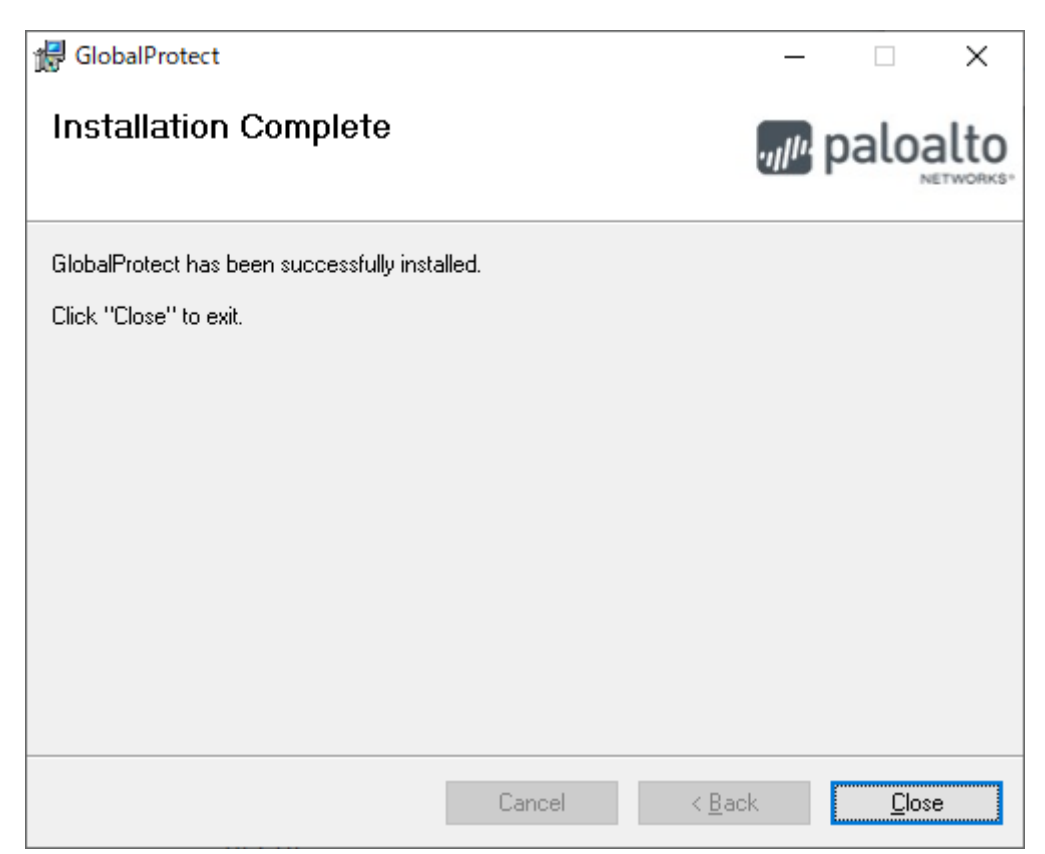

6. インストール後は、GlobalProtect のアプリケーションよりログインします。

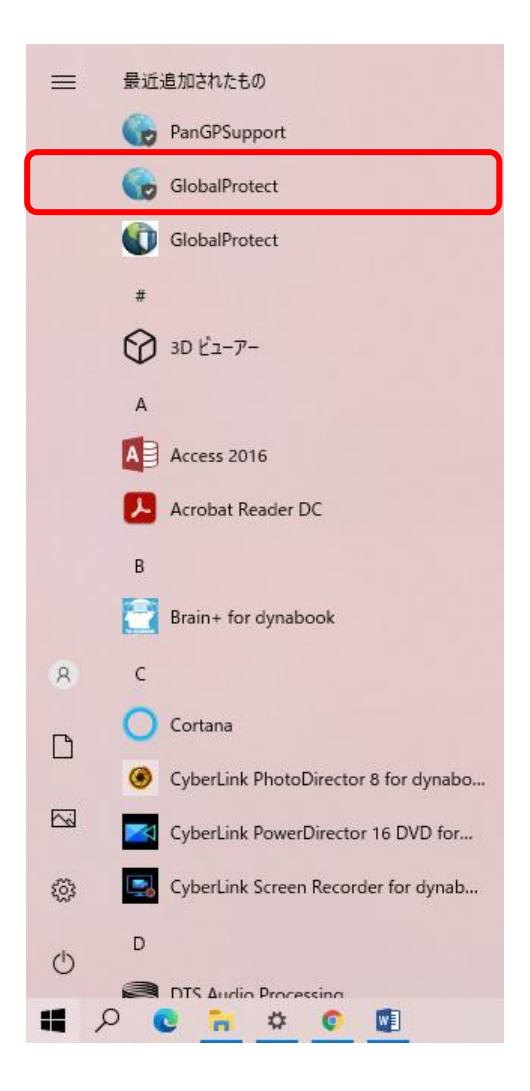

7. ポータルに「sslvpn.josai.ac.jp」を入力し「接続」をクリックします。

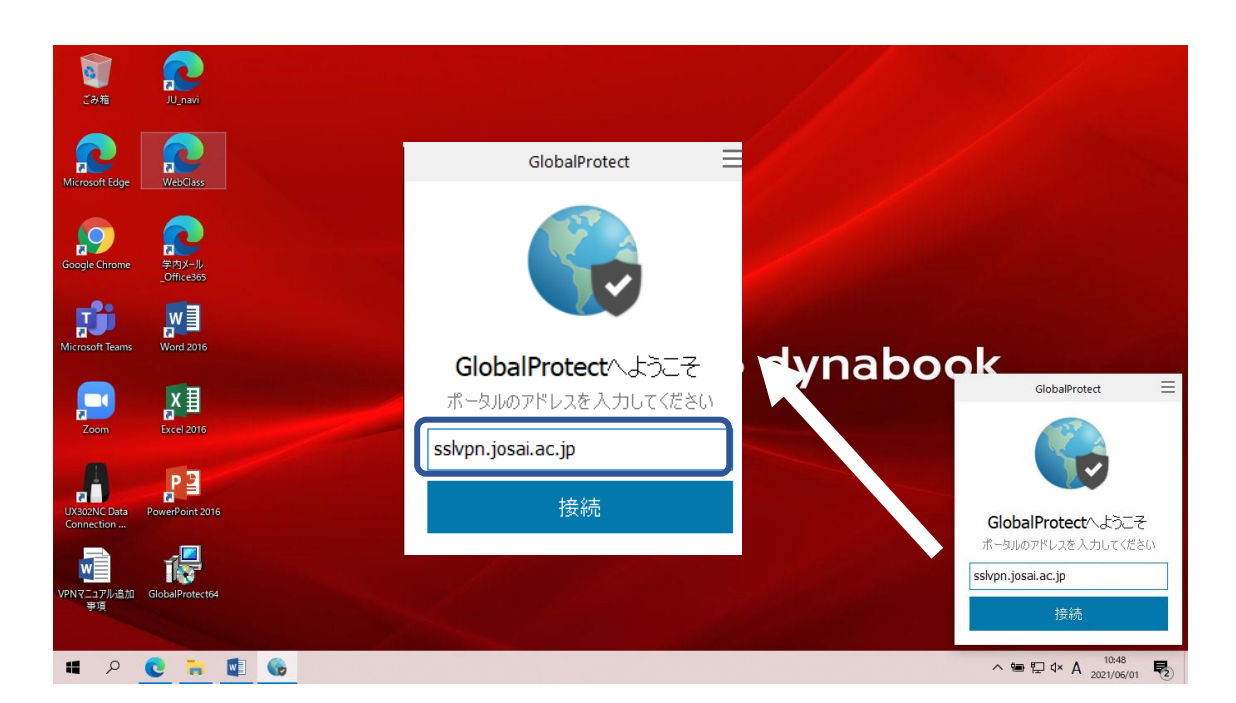

7. Username に【自身の SCNL-ID】、Password に【対応するパスワード】を入力し、サインインを押します。 サインイン後、画面が「接続済み」になると、成功です。

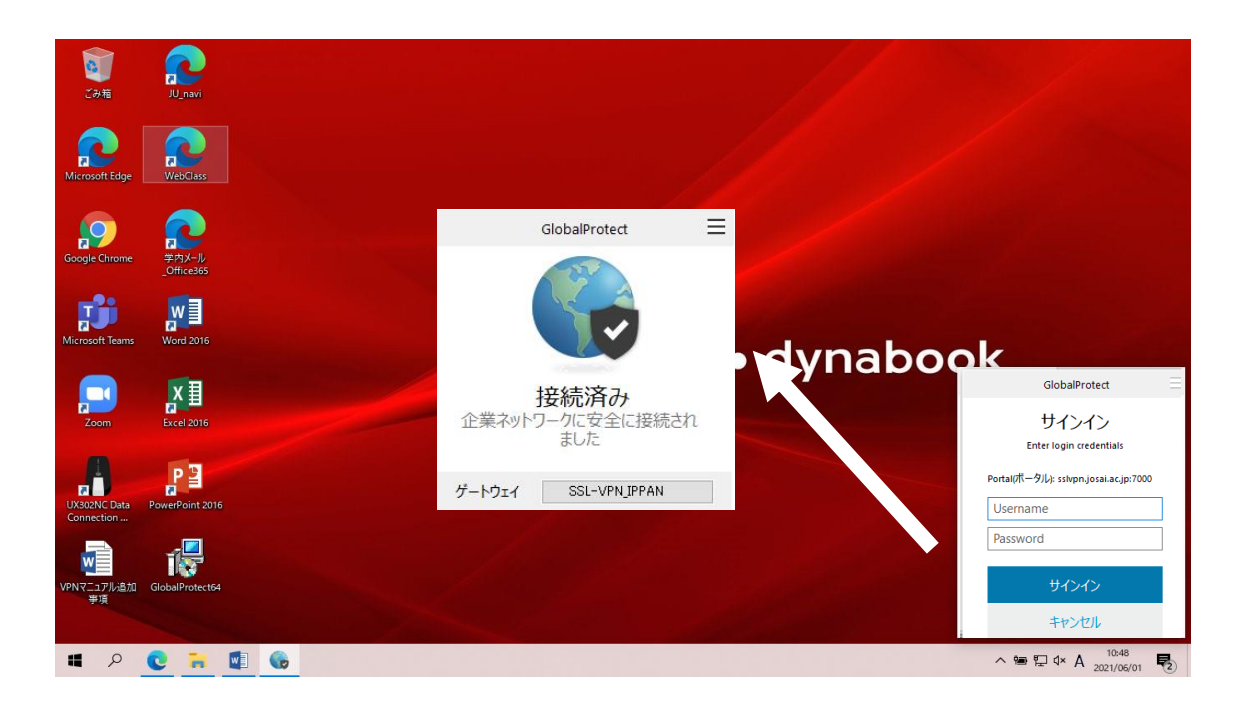

接続を終了するときは、タスクトレイのアイコンをクリックし、画面を起動します。 GlobalProtect 右上の「 📃 」をクリックし、「無効化」を選択します。

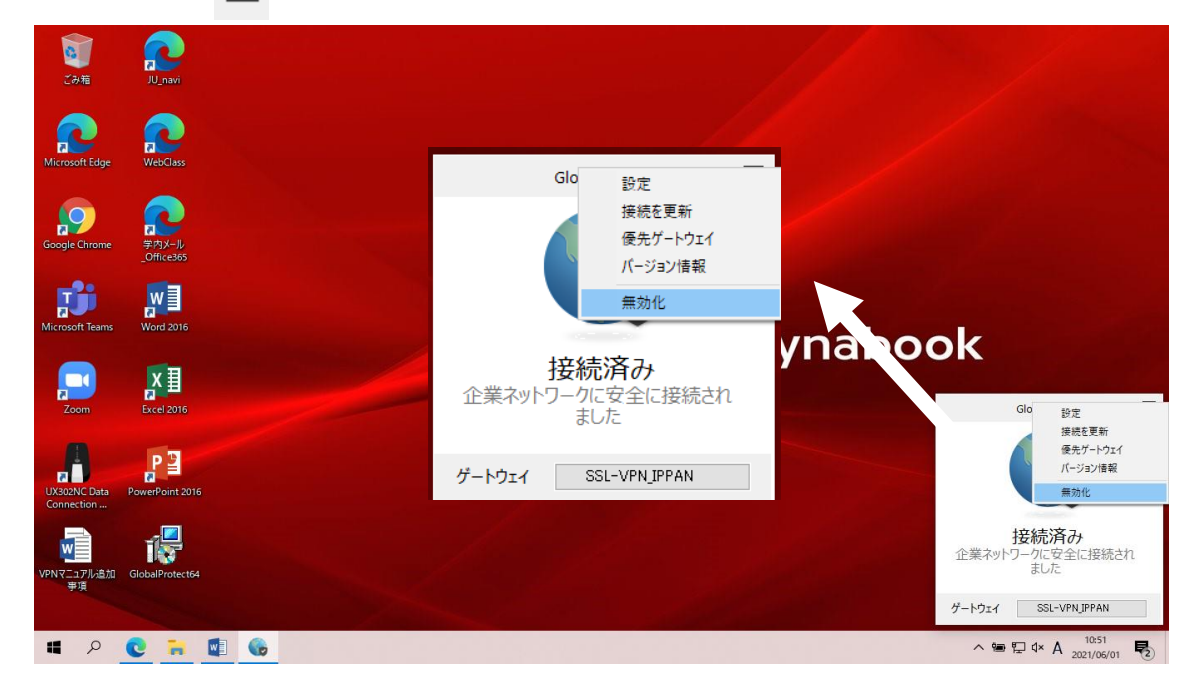